# **UBC** Forestry

## Viewing Canvas Quiz Log

| Α.         | What is the Canvas Quiz Log Feature?    | 1 |
|------------|-----------------------------------------|---|
| В.         | Accessing Quiz Log                      | 1 |
| С.         | View Session Information and Action Log | 3 |
| D.         | Interpretation of Action Log Statuses   | 4 |
| Е.         | View Question Answers                   | 5 |
| <b>F</b> . | Notes                                   | 6 |

## A. What is the Canvas Quiz Log Feature?

The Quiz log helps you investigate problems that a student may have had in a quiz. Each attempt displays timestamps and quiz action statuses in the quiz log.

Notes:

Contents

- If you gave the student multiple attempts for a quiz, the log would always show the most recent attempt by default. However, you can view any attempt within the log.
- Quiz logs are only retained for six months.

## B. Accessing Quiz Log

- 1. Open the quiz you want to view
- 2. Click the vertical three-dot button [1] on the top right and select choose "Show Student Quiz Results". [2]

|                                                    | Published                    | Preview | ,            | €dit                                                                 | Related             | Items                     |
|----------------------------------------------------|------------------------------|---------|--------------|----------------------------------------------------------------------|---------------------|---------------------------|
| History Overvi                                     | ew                           |         | ±±<br>√2     | Show Rubric                                                          |                     | rate This Quiz            |
| Quiz Type<br>Points<br>Assignment Group            | Graded Quiz<br>11<br>Quizzes | 2       | **<br>6<br>© | Let Students Take this C<br>B Show Student Quiz<br>submitted so far) | Quiz Now<br>Results | load All Files<br>Grader™ |
| Shuffle Answers<br>Time Limit<br>Multiple Attempts | No<br>No Time Limit<br>Yes   |         | 図<br>①       | Message Students Who<br>Delete                                       | ·                   |                           |
| Score to Keep                                      | Highest                      |         |              |                                                                      |                     |                           |

#### Faculty of Forestry, UBC

3. Choose the name of a student and then click "View Log".

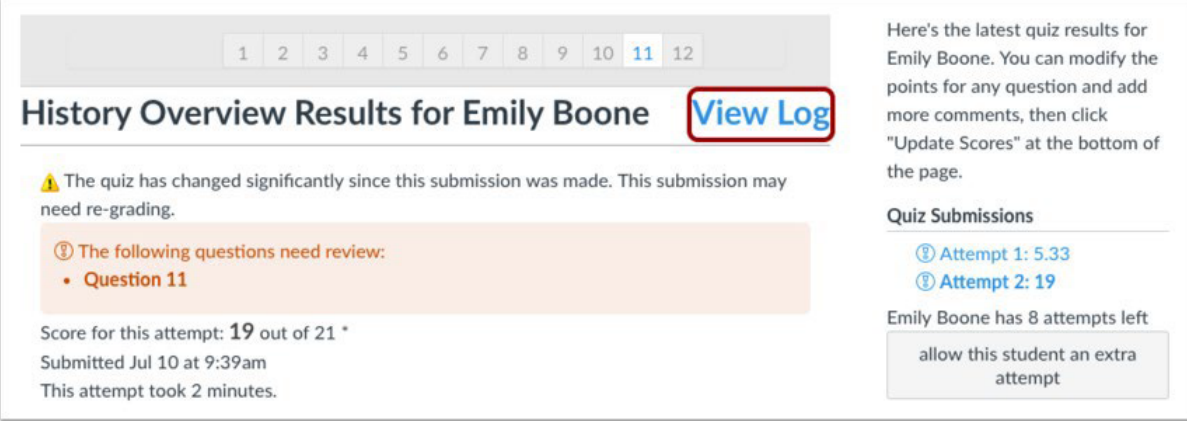

Alternatively, you can go to SpeedGrader and select "View Log".

### C. View Session Information and Action Log

- The session information shows the start date and time [1] for the attempt [2].
- The action log for the specified attempt will display a status [3] and a timestamp [4] for each quiz action.
- To refresh the quiz log, click the Refresh icon [5].

| Session Information 5                                                               |
|-------------------------------------------------------------------------------------|
| Started at Fri Jun 02 2017 13:45:11 GMT-0600 (MDT)<br>Attempt 1 2 - 2<br>Action Log |
| 4<br>00:02 Session started                                                          |
| 00:14 O Answered the following questions: #4 #5 #6 #7                               |
| 00:17 O Viewed (and possibly read) question #1                                      |
| 00:17 $\bigcirc$ Viewed (and possibly read) the following questions: #2 #3 #4       |
| 00:17 😣 Stopped viewing the Canvas quiz-taking page                                 |
| 00:17 📀 Resumed.                                                                    |
| 00:20 O Answered question: #3                                                       |
| 00:32 $\bigcirc$ Viewed (and possibly read) the following questions: #5 #6          |

#### D. Interpretation of Action Log Statuses

Possible action log statuses include:

- Viewed (and possibly read) a question [1]: the student is active on the quiz page, but has not answered the question.
- Answered a question [2]: the student has answered the question. If questions are shown being answered multiple times, the student either changed their answer(s), or the answer was generated by the quiz autosave feature.
- Stopped viewing the Canvas quiz-taking page [3]: the student navigates away from the quiz (closes the browser tab, opens a new browser tab, or navigates to a different program) for more than 15 seconds, or the student is inactive within Canvas for more than 30 seconds (including navigating to another Canvas page).
- **Resumed [4]**: the student has returned to the quiz.

| Action   | Log                                                          |
|----------|--------------------------------------------------------------|
| 00:02 🔿  | Session started                                              |
| 00:14 () | Answered the following questions: #4 #5 #6 #7                |
| 00:17 🔿  | Viewed (and possibly read) question #1                       |
| 00:17 () | Viewed (and possibly read) the following questions: #2 #3 #4 |
| 00:17 🛞  | Stopped viewing the Canvas quiz-taking page 3                |
| 00:17 🕑  | Resumed. 4                                                   |
| 00:20 🔿  | Answered question: #3 2                                      |
| 00:32 () | Viewed (and possibly read) the following questions: $#5 #6$  |

## E. View Question Answers

Click on the question number. To return to the log, click the Back to log link [3].

| Session Information                                                                             | U |
|-------------------------------------------------------------------------------------------------|---|
| Started at Fri Jun 02 2017 13:45:11 GMT-0600 (MDT)                                              |   |
| Action Log                                                                                      |   |
| 00.02 Session started                                                                           |   |
| 00.14 Answered the following questions: #4 #5 #6 #7                                             |   |
| 00:17 Viewed (and possibly read) question #1                                                    |   |
| 00:17 Viewed (and possibly read) the following questions: #2 #2 #4                              |   |
| 00.17 O Viewed (and possibly read) the following duestions: #2 #3 #4                            |   |
| 00:17 Stopped viewing the Canvas quiz-taking page                                               |   |
| 00:17 🔄 Resumed.                                                                                |   |
| 00:20 () Answered question: #3                                                                  |   |
| <ul> <li>This question was answered 2 times.</li> <li>1 No answer</li> <li>2 Olympia</li> </ul> |   |
| Question 6 2                                                                                    |   |
| Question 2                                                                                      |   |
| Question 3                                                                                      |   |
| Question 4<br>Question 5                                                                        |   |
| Question 7                                                                                      |   |
| Question 8                                                                                      |   |
| Question 9                                                                                      |   |
| Question 10<br>Question 11                                                                      |   |
|                                                                                                 |   |
|                                                                                                 |   |

#### Faculty of Forestry, UBC

#### F. Notes

- The log may show all questions as being answered at the beginning of the quiz. This action is generated by the autosave component within Canvas quizzes. If a student clicks to answer another question, the quiz will autosave all the questions and show them as being answered.
- When viewing the question answers in the log, the question will show a null or no answer response for the autosaved answer attempt.
- There have also been reports of students who use browsers in other languages and having answered submitted that are translated, whether by Google Translate or their operating system. While it has not been confirmed what can cause this, we recommend advising students to disable Google Translate on their browsers and to make this clear during class time.
  - Ultimately, upon viewing the log history and seeing the characters being typed at different times, you may be able to determine whether the student meant to submit their response in another language or not.

| Qu     | estion #1 Essay (id: 3890393)                                                                                        |
|--------|----------------------------------------------------------------------------------------------------|
| Test   |                                                                                                    |
| This o | question was answered 3 times.                                                                                       |
| 1      | T                                                                                                    |
|        | View HTML                                                                                                    |
| 2      | Test english                                                                                                    |
|        | View HTML                                                                                                    |
| 3      | <span style="vertical-align: inherit;"><span style="vertical-ali&lt;br&gt;gn: inherit;">Test d'anglais</span></span> |

View HTML

Fig. 1: The history of the answer being typed out, and the result after translation.

#### Faculty of Forestry, UBC

Please find below screenshots of how the error may occur.

| y 🗎 Data | DUBC DE ESSEC DI V DI French                                                                                                    | Translate                                                                                                    |
|----------|----------------------------------------------------------------------------------------------------|----------------------------------------------------------------------------------------------------|
| Q        | uiz 1 for DUE/AVAILABILITY © 2015 Google - Extension                                                                                                    | Options - Google Translate                                                                                               |
| Sta      | rted: Mar 2 at 7:32pm                                                                                                    | 2 Question 1                                                                                                    |
| Q        | uiz Instructions                                                                                                    | <ul> <li>♥ Question 2</li> <li>♥ Question 3</li> <li>♥ Question 4</li> <li>✓ Question 5</li> <li>♥ Question 6</li> </ul> |
|          | Question 5 1 pts                                                                                                    | Time Elapsed: Hide<br>Attempt due: Apr 29 at 4:20pm                                                                      |
|          | The Group member 2 you want to evaluate is<br>Edit View Insert Format Tools Table<br>$12pt \lor Paragraph \lor   \mathbf{B}  I  \bigcup  \underline{\mathbb{A}} \lor  \underline{\mathbb{Z}} \lor  \mathbb{T}^2 \lor    \vdots$ |                                                                                                    |
| ж        | this is just our life.                                                                                                    |                                                                                                    |

Fig. 2: Answer typed in English, and the option to translate the page.

#### 测验1的到期/可用性

开始时间:3月2日下午7:32

#### 测验说明

指示

|       |    |     |     |    |    |     |     |            |   |  | 1分 |
|-------|----|-----|-----|----|----|-----|-----|------------|---|--|----|
| 要评估   | 的小 | 组成  | 员2是 |    |    |     |     |            |   |  |    |
| 编辑 考  | 看法 | 插入  | 格式  | 工具 | 桌子 |     |     |            |   |  |    |
| 12点 ~ | 段  | 落 ~ | B   | Т  | U  | A v | 0 V | $T^2 \vee$ | : |  |    |

Fig. 3: All text on page translated.

| 这只是我们的生活。 |                                                                                     |
|-----------|-------------------------------------------------------------------------------------|
|           |                                                                                     |
|           |                                                                                     |
|           | I                                                                                   |
|           | e                                                                                   |
| p         |                                                                                     |
| p         |                                                                                     |
| p         | G<br>ⓐ ⑦ 8 words  ∠? ⋮<br>►-↑<br>submit directly without quitting the google transl |

Fig. 4: All text on page translated, including the answer, and submitted if clicked.

| Question 5                                 | <br>/ 1 pts |
|--------------------------------------------|-------------|
| The Group member 2 you want to evaluate is |             |
| Your Answer:                               |             |
| 这只是我们的生活。                                  |             |
|                                            |             |
| Additional Comments:                       |             |
|                                            |             |
| *                                          |             |

Fig. 5: Translated answer submitted.

Reference: <u>https://community.canvaslms.com/t5/Instructor-Guide/How-do-I-view-a-</u> <u>quiz-log-for-a-student/ta-p/580</u>